## Как запросить доступ к коду поставщика?

**ШАГ 1.** Для доступа к **приложению «Мои коды поставщика»** перейдите на страницу <u>https://pgsupplier.vpn.pg.com/</u>. Введите свои учетные данные для портала поставщиков P&G.

| P&G Suppliers                                                                                       |              | English 🔻 🥐      |  |
|----------------------------------------------------------------------------------------------------|--------------|------------------|--|
|                                                                                                    |              |                  |  |
| Log in                                                                                              | Sign up      |                  |  |
| Supplier                                                                                            | Portal Login |                  |  |
| Username                                                                                            | 2            | Forgot username? |  |
| Enter yo                                                                                            | ur username  |                  |  |
| Password                                                                                            |              | Forgot password? |  |
| Enter yo                                                                                            | ur password  |                  |  |
|                                                                                                    |              | Log In           |  |
| Copyright © 2020 Procter & Gamble. All rights reserved.<br>Terms & Conditions   Privacy   AdChoices |              |                  |  |

ШАГ 2. Нажмите на приложение My Vendor Codes («Мои коды поставщика»).

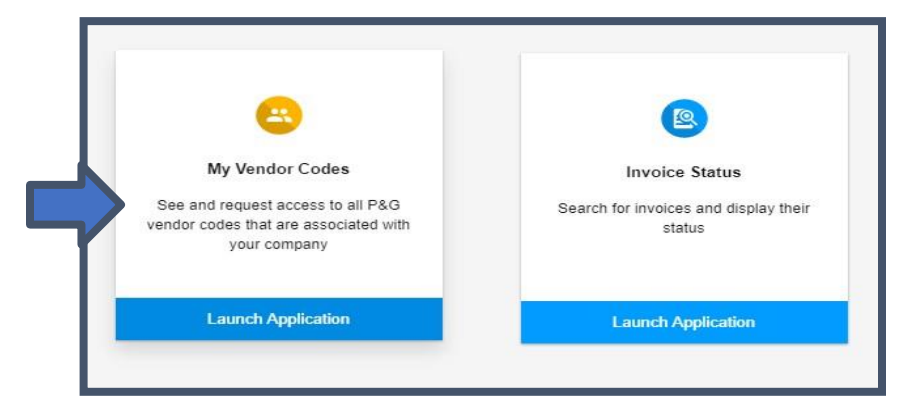

ШАГ 3. Перейдите на вкладку Other Vendor Codes («Другие коды поставщика»).

| My Vendor Codes                                                                   | Related Vendor Codes | Other Vendor Codes |  |  |  |
|-----------------------------------------------------------------------------------|----------------------|--------------------|--|--|--|
| * You can request access to view invoice and payment status for any other vendor. |                      |                    |  |  |  |
| Vendor code                                                                       |                      |                    |  |  |  |
| Enter an 8 digit number                                                           |                      |                    |  |  |  |
| A vendor code is found on a P&G order and typically starts with: 15, 20 or 10.    |                      |                    |  |  |  |
| Continue →                                                                        |                      |                    |  |  |  |

## ШАГ 4. Введите код поставщика. Нажмите Continue («Продолжить»).

| My Vendor Codes                                                                   | Related Vendor Codes | Other Vendor Codes |  |  |
|-----------------------------------------------------------------------------------|----------------------|--------------------|--|--|
| * You can request access to view invoice and payment status for any other vendor. |                      |                    |  |  |
| Vendor code                                                                       |                      |                    |  |  |
| 15                                                                                |                      |                    |  |  |
| ③ A vendor code is found on a P&G order and typically starts with: 15, 20 or 10.  |                      |                    |  |  |
| Continue →                                                                        |                      |                    |  |  |

## ШАГ 5. Введите имя поставщика

| My Vendor Codes                                                                   | Related Vendor Codes             | Other Vendor Codes |    |
|-----------------------------------------------------------------------------------|----------------------------------|--------------------|----|
| * You can request access to view invoice and payment status for any other vendor. |                                  |                    | r. |
| Vendor code                                                                       |                                  |                    |    |
| 1(                                                                                |                                  |                    |    |
| ① A vendor code is found on a P&G order and typically starts with: 15, 20 or 10.  |                                  |                    |    |
| Company name                                                                      |                                  |                    |    |
| А                                                                                 | .TD.                             |                    |    |
| O The company name                                                                | e for vendor code 15319328 start | is with ASI.       |    |
| Request Access                                                                    |                                  |                    |    |

ШАГ 6. Поставьте галочку рядом с адресом эл. почты, для которого вы будете запрашивать доступ. <u>Не</u> выбирайте эл. почту с прочерком в колонке «Примечания» — он означает, что адрес эл. почты взят из VMD и у данного контакта не обязательно есть доступ к порталу поставщиков. Выбрав адрес эл. почты, нажмите Request Access («Запрос доступа»). Ваш коллега получит уведомление по эл. почте и инструкции о том, как предоставить доступ к коду поставщика.

| Request Access From     |                        |  |  |
|-------------------------|------------------------|--|--|
| Email                   | Notes                  |  |  |
| bu*****@to*****em.co.jp | Ka** Ku**** (China)    |  |  |
| ha*****@to*****em.co.jp | -                      |  |  |
| ko****@to*****em.co.jp  | To** Mo**** (China)    |  |  |
| t-****@to*****em.co.jp  | Se***** Ha**** (China) |  |  |
| y-****@to****em.co.jp   | Yu**** Ya***** (China) |  |  |
|                         | Request Access         |  |  |

## Появится сообщение, подтверждающее запрос на доступ.

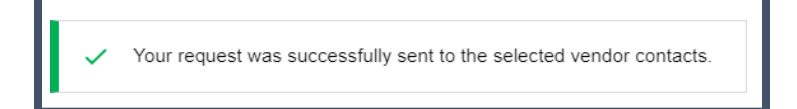